启动面容 ID / 触控 ID / 指纹认证的步骤

| 步骤<br><b>1</b> | 启动流动保安编码                      |
|----------------|-------------------------------|
|                |                               |
| 步骤<br><b>2</b> | 开启商业流动应用程式,以流动<br>保安编码登录      |
|                |                               |
| 步骤<br><b>3</b> | 启动面容 ID / 触控 ID / 指纹<br>认证    |
| 1              | -<br>登录後 <sup>,</sup> 点击左上方的「 |
| 2              | 在「 商业流动理财 」点击「 设定 」。          |
|                |                               |
|                |                               |
|                |                               |
|                |                               |

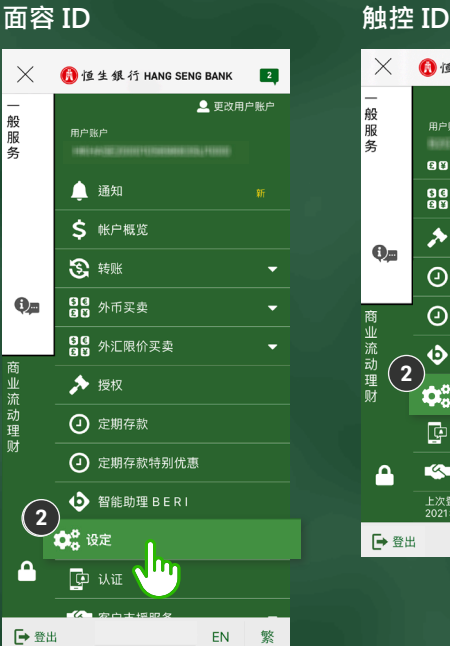

| $\times$         | 🚯 恒生銀行 HANG SENG BANK                    | 2                |
|------------------|------------------------------------------|------------------|
| —<br>般<br>服<br>务 | ▲ 更改用<br>用户账户<br>Q Q <sup>기····</sup> 大大 | ₽<br>戸<br>い<br>・ |
|                  | SC 外汇限价买卖                                | -                |
| <b>6</b> m       | ▶ 授权                                     |                  |
|                  | ❷ 定期存款                                   |                  |
| 商<br>业           | ② 定期存款特别优惠                               |                  |
| 流动。              | 智能助理 B E R I                             |                  |
| 理                | <b>章</b> 器 设定                            |                  |
|                  | 😰 inie 🖤                                 |                  |
|                  | 各户支援服务                                   | -                |
|                  | 上次登录时间(香港时间)<br>2021年01月08日下午03时21分      |                  |
| ┣ 登出             | EN                                       | 繁                |

### 指纹认证

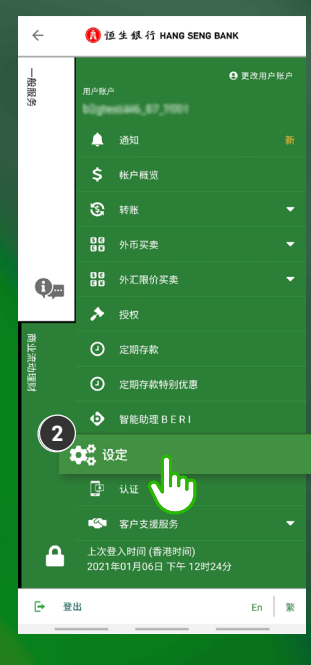

启动面容 ID / 触控 ID / 指纹认证的步骤

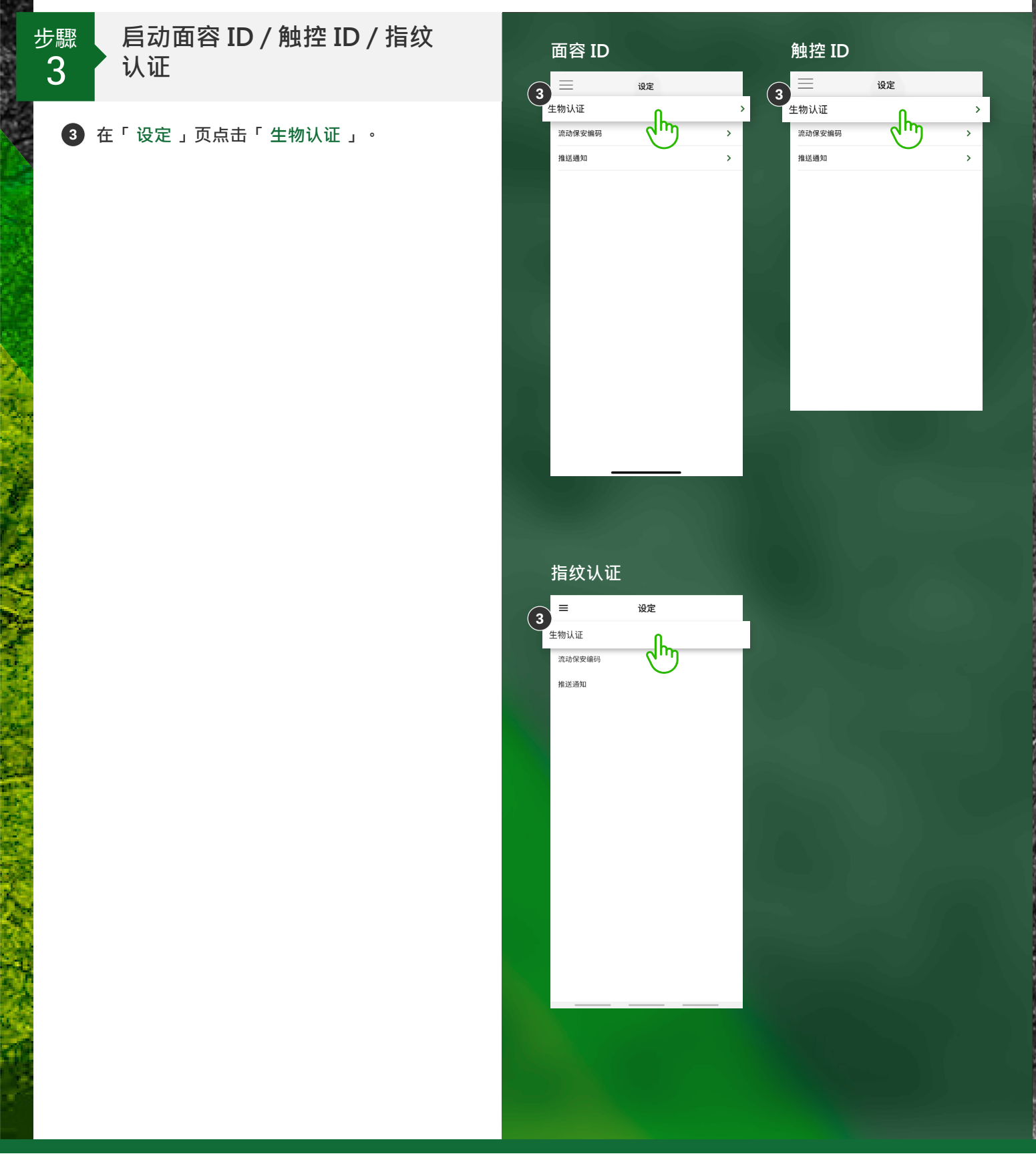

汇丰集团成员

启动面容 ID / 触控 ID / 指纹认证的步骤

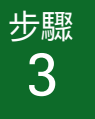

启动面容 ID / 触控 ID / 指纹 认证

在 面容 ID / 触控 ID / 指纹认证页下,切换有关 设备的开关。

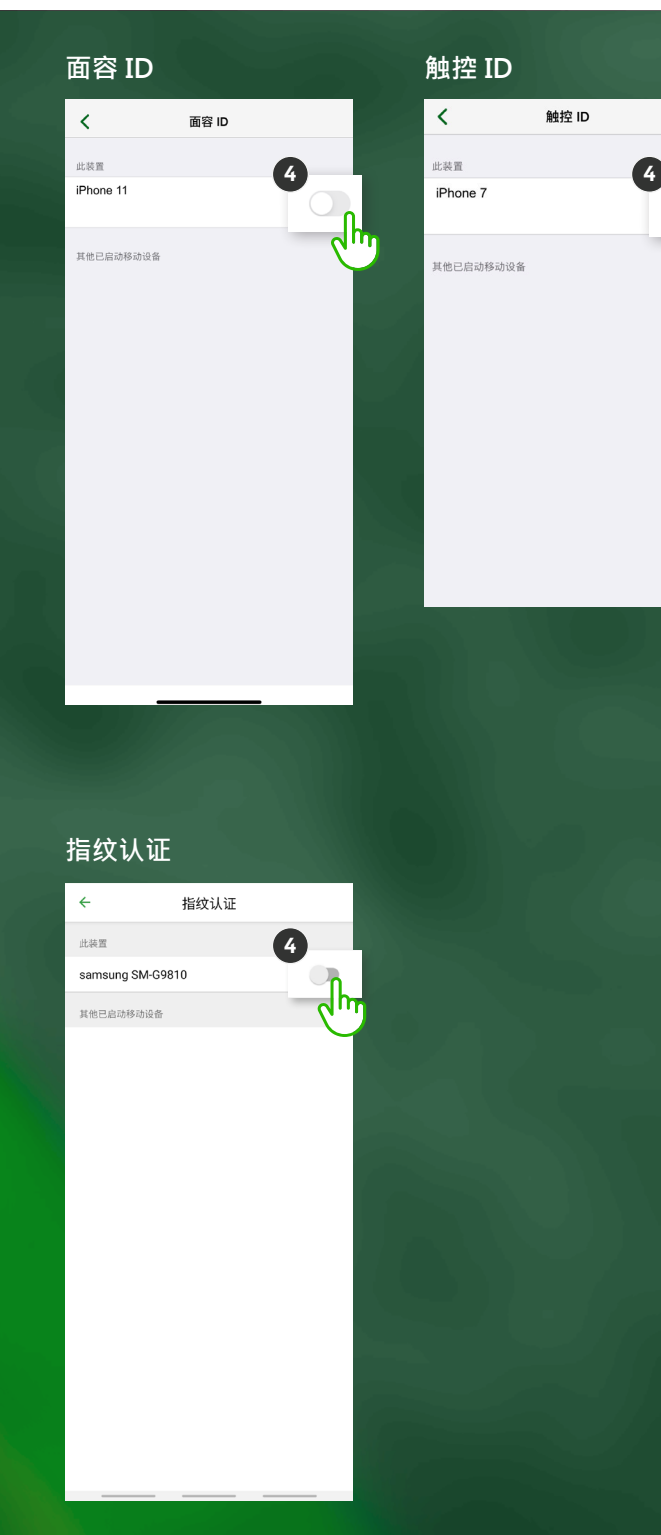

启动面容 ID / 触控 ID / 指纹认证的步骤

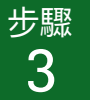

启动面容 ID / 触控 ID / 指纹 认证

6 向下卷动页面以阅读全部条款及细则。点击 「同意」。

## 面容 ID

关闭 条款及细则 和。如同「丁丁FCR191±X2日期目日或之后12円±701。 证,阁下即受该等修改约束。

#### 8. 管辖法律

本条款及细则受香港法律管辖并按此诠释。阁下接受 香港法院之非专属司法管辖权管辖,但本条款及细则 可由任何具司法管辖权之法院强制执行。

#### 9. 其他事项

9.1 本条款及细则的各项条文均可与其余条文分割。若 在任何时间任何条文按香港法律或其他司法管辖区的 法律在任何方面属或变成不合法、无效或不可强制执 行,不会对其余条文的合法性、有效性或可强制执行 性构成任何影响。

9.2 本行可出让或转让本条款及细则下本行的所有或任 何权利和责任予恒生银行集团任何成员,而无须阁下 事先同意。

9.3 除阁下及本行(包括其继承人及受让人)以外,并 无其他人士有权按《合约(第三者权利)条例》强制 执行本条款及细则的任何条文,或享有本条款及细则 的任何条文下的利益。

9.4 本条款及细则之英文本与中文译本文义如出现不一 致,概以英文本为准。

Apple是AppleInc.的商标,在美国和其他司法管辖区注 册。

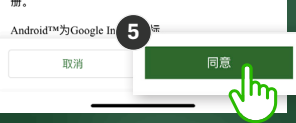

## 触控 ID

#### 关闭 条款及细则

香港法院之非专属司法管辖权管辖,但本条款及细则 可由任何具司法管辖权之法院强制执行。

### 9. 其他事项

9.1本条款及個则的各项条文均可与其余条文分割。若 在任何时间任何条文按香港法律或其他司法管辖区的 法律在任何方面属或变成不合法、无效或不可强制执 行,不会对其余条文的合法性、有效性或可强制执行 性构成任何影响。

9.2 本行可出让或转让本条款及细则下本行的所有或任 何权利和责任予恒生银行集团任何成员,而无须阁下 事先同意。

9.3 除阁下及本行(包括其继承人及受让人)以外,并 无其他人士有权按《合约(第三者权利)条例》强制 执行本条款及细则的任何条文, 或享有本条款及细则 的任何条文下的利益。

9.4 本条款及细则之英文本与中文译本文义如出现不一 致,概以英文本为准。

Apple是AppleInc.的商标,在美国和其他司法管辖区注 册。

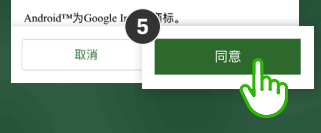

## 指纹认证

× 条款及细则

恒生商业e-Banking服务生物认证之条款及细则

登记使用恒生商业e-Banking服务生物认证之前,请阁下细 阅及明白本条款及细则。如阁下不接受本条款及细则,请勿登 记使用生物认证。

#### 1. 定义及释义

- 1.1于本条款及细则中,以下词语应具下列相应的意义: 「应用程式」,指不时更新的恒生商业流动应用程式。阁下可 下载应用程式到内置本行所支持的操作系统的任何移动设备,
- 下戰应用程式到內宣本行所支持的採作系統的任何参切设备, 并透过应用程式取用部分恒生商业e-Banking服务。
- 「认证工具」,指本行不时规定或指定用于认证的任何工具, 包括保安编码器,流动保安编码和识别数据;

「生物认证」,指本行不时按本条款及细则提供的,使用生物 识别凭据(包括:指纹码或面部测绘图或其他生物特征)为识 别数据以取用应用程式的身份认证功能;

「客户」,指恒生商业e-Banking服务申请表格上列名的申请 机构;

「客户代表」,指不时获授权使用恒生商业e-Banking服务的 任何主要使用人或一般使用人;

「香港」,指中华人民共和国香港特别行政区;

「识别资料」,指银行不时规定及客户或任何客户代表所采纳 的任何识别资料或保密问题及答案,用作进入及/或使用恒生 商业e-Banking及/或恒生商业e-Banking服务及/或作出客

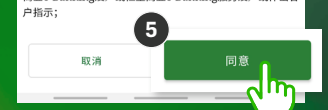

启动面容 ID / 触控 ID / 指纹认证的步骤

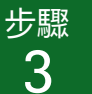

启动面容 ID / 触控 ID / 指纹 认证

6 面容 ID:望着屏幕。设备会核实你的 「面容ID」。

触控 ID / 指纹认证:轻触「主屏幕」按钮 / 指纹感应器,扫描指纹。

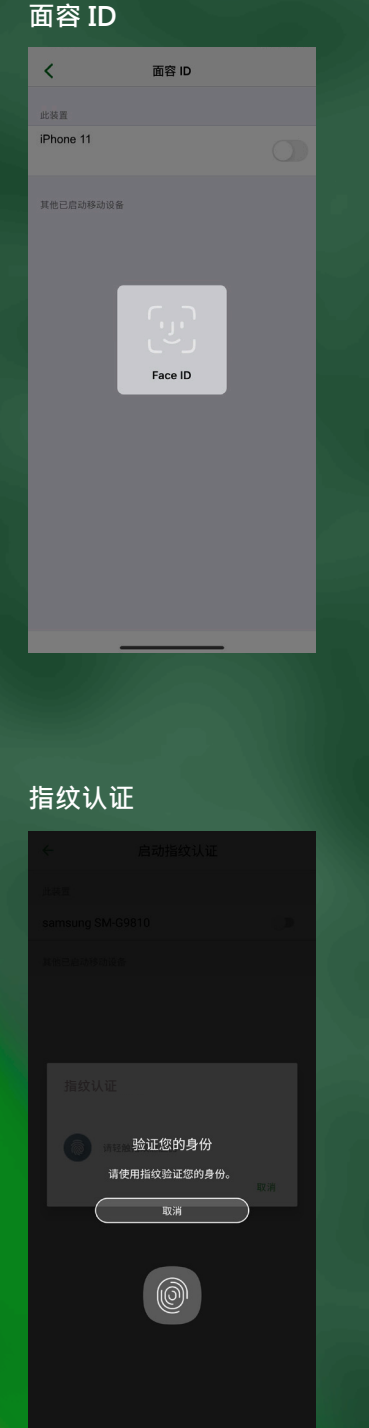

| <         | 触控 ID             |  |
|-----------|-------------------|--|
| 此装置       |                   |  |
| iPhone 7  |                   |  |
| 甘油口中动移动边条 |                   |  |
| 共他已后动移动设置 |                   |  |
|           |                   |  |
| Touch     | ID for "Business" |  |
| 请轻触       | 「主屏幕」按钮以扫描。       |  |
|           | Cancel            |  |
|           |                   |  |
|           |                   |  |

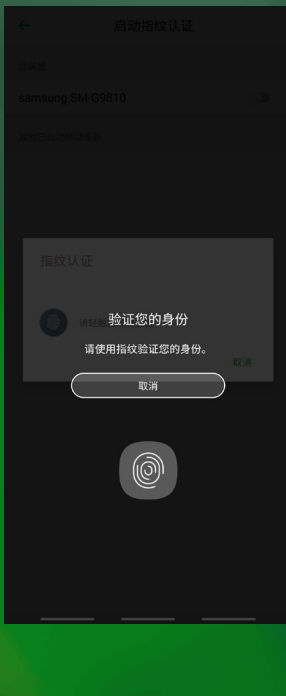

启动面容 ID / 触控 ID / 指纹认证的步骤

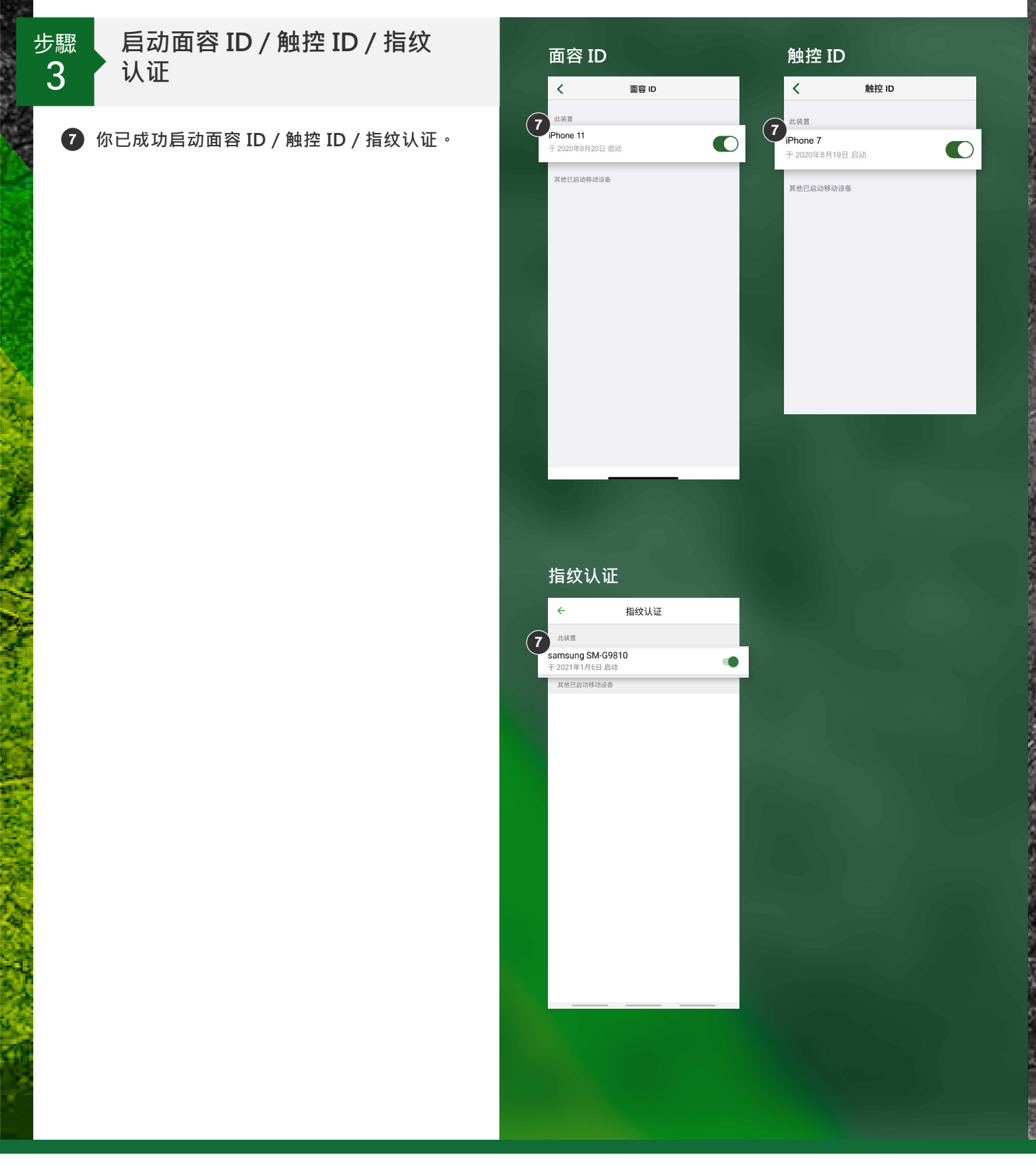